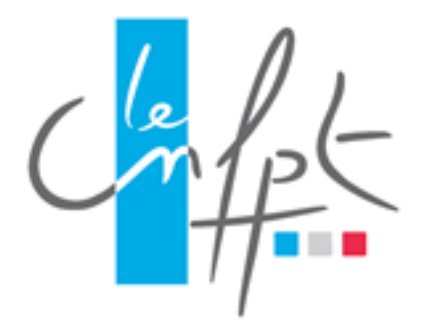

# **Inscription en Ligne**

## Manuel utilisateur

## Livret 1 Agents de collectivités

Document IEL livret 1 V14 imprimé le 26/11/2019 11:32

### Historique des versions

| Date        | Objet de la modification                                                                                      |
|-------------|----------------------------------------------------------------------------------------------------|
| 01/04/2016  | V.1.1 Rédaction initiale du document.                                                                         |
| 18/07/2016  | V.2.1 Evolution des comptes de préinscription. Suivi des formations.                                          |
| 18/10/2016  | V.3.1 Evolution Acteurs de prévention.                                                                        |
| 05/12/2016  | V.6.1 Evolution de la création du compte agent.                                                               |
| 15/03/2017  | V.7.0 Evolution préparation concours et tremplins.                                                            |
| 25/07/2017  | V.8.0 Evolution de l'écran de connexion du front office.                                                      |
| 14/11/2017  | V.9.0 Modification suite à la mise en place des formations présentielles et à distance et du profil support.  |
| 05/04/2018  | V.10.0 Modification suite aux évolutions du support national, au remplacement du DIF par le CPF.              |
| 14/06/2018  | V.11.0 Evolution préparation concours et tremplins (modification d'inscription au dispositif en Back Office). |
| 19 /07/2018 | V.12.0 Evolution préparation concours et tremplins (modification d'inscription au dispositif en Back Office). |
| 16/04/2019  | V.13.0 Evolutions liées à la mise en place du module Police Municipale                                        |
| 26/11/2019  | V.14.0 Modification suite aux évolutions préparation concours version 3                                       |

### Table des matières

| 1                | Pour bien débuter                                                                                         | 4  |
|------------------|----------------------------------------------------------------------------------------------------|----|
| 1.1              | Introduction                                                                                              | 4  |
| 1.2              | Navigation dans le document                                                                               | 4  |
| 1.3              | Légende                                                                                                   | 5  |
| 1.4              | Nouveautés fonctionnelles                                                                                 | 5  |
| 1.5              | Dernière consigne                                                                                         | 5  |
| 2                | Mon compte de préinscription                                                                              | 6  |
| 2.1              | Je crée mon compte de préinscription                                                                      | 6  |
| 2.2              | Je me connecte                                                                                            | 11 |
| 2.3              | J'ai oublié mon identifiant et mon mot de passe                                                           | 12 |
| 3                | Mon profil                                                                                                | 14 |
| 3.1              | Je modifie mon compte de préinscription                                                                   | 14 |
| 4                | Les Formations                                                                                            | 15 |
| 4.1              | Je fais une demande de formation                                                                          | 15 |
| <mark>4.2</mark> | Je fais une demande d'inscription à une préparation aux concours ou à un examen professionnel             | 19 |
| <mark>4.3</mark> | Je fais une demande d'inscription à une préparation aux concours ou à un examen professionnel (sans test) | 22 |
| <mark>4.4</mark> | Je fais une demande d'inscription à un dispositif Tremplin                                                | 25 |
| <mark>4.5</mark> | Je consulte mes demandes de formation                                                                     | 27 |
| 4.6              | Je consulte mon historique de formation                                                                   | 29 |

### 1 Pour bien débuter

### 1.1 Introduction

Ce guide a été rédigé sous la forme d'une liste d'actions possibles sur la plateforme d'Inscription En Ligne (IEL).

Plusieurs guides ont été rédigés, correspondant chacun à un profil utilisateurs tels que :

- Les agents des collectivités ;
- Les services formation des collectivités ;
- Les conseillers, assistants et secrétaires de formation ;
- Les Responsables des Systèmes d'Informations et Télécommunications (RSIT).

Ce guide utilisateur est à destination :

• Des agents des collectivités.

### **1.2 Navigation dans le document**

L'ensemble des questions est accessible via le sommaire.

Celles-ci sont classées par menu afin d'être accessibles rapidement lors de la survenue d'une interrogation.

NB : L'affichage du volet Signets dans Adobe Acrobat permet une navigation et une recherche facilitée entre les différentes actions.

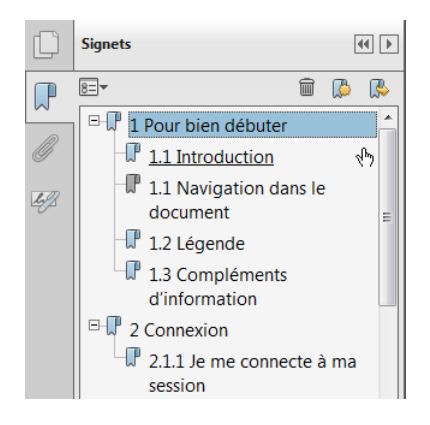

Ce volet de navigation est accessible en cliquant sur le bouton

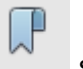

situé à gauche de l'écran.

### 1.3 Légende

| <u>Illustrations</u>               | <u>Exemples</u>                                                                                                    |  |  |  |  |
|------------------------------------|----------------------------------------------------------------------------------------------------|--|--|--|--|
| Action à réaliser                  | « Je saisis les informations. »<br>(suivi par une ou des copies d'écrans explicatives)                                                                                                    |  |  |  |  |
| Cliquer ici 1                      | <ul> <li>« Cliquer pour enregistrer les informations saisies »</li> <li>(indique où cliquer sur la copie d'écran et dans quel ordre<br/>le faire)</li> </ul>                                                             |  |  |  |  |
| ⇒ Résultat de mon action           | « La page suivante s'ouvre. »<br>(suivi la plupart du temps par une copie d'écran montrant<br>l'action réalisée)                                                                                                    |  |  |  |  |
| Description                        | « Ce sous-menu permet de se préinscrire à une session de formation. »                                                                                                    |  |  |  |  |
| Point d'attention                  | « Vous devez saisir au moins un critère de recherche.»                                                                                                    |  |  |  |  |
| Pour Information                   | « Si vous n'avez saisi aucun critère de recherche, la liste de toutes les demandes de dispense s'affiche.»                                                                                                    |  |  |  |  |
| Adresse de courriel<br>obligatoire | <ul> <li>« pour les sessions de formation dont la modalité<br/>d'organisation est « distanciel » ou « présentiel et à<br/>distance » adresse de courriel unique doit être renseignée<br/>sur la fiche agent.»</li> </ul> |  |  |  |  |

### **1.4 Nouveautés fonctionnelles**

Les actions impactées par les nouveautés fonctionnelles de l'application sont surlignées en jaune. Cette mise en évidence apparait également sur la table des matières.

### 1.5 Dernière consigne

Dans tous les formulaires de l'application, les champs précédés d'un astérisque (\*) sont des champs de saisie obligatoires.

### 2 Mon compte de préinscription

### 2.1 Je crée mon compte de préinscription

Je me connecte à l'adresse de la plateforme d'inscription en ligne : <u>http://inscription.cnfpt.fr</u> et je démarre la création de mon compte agent.

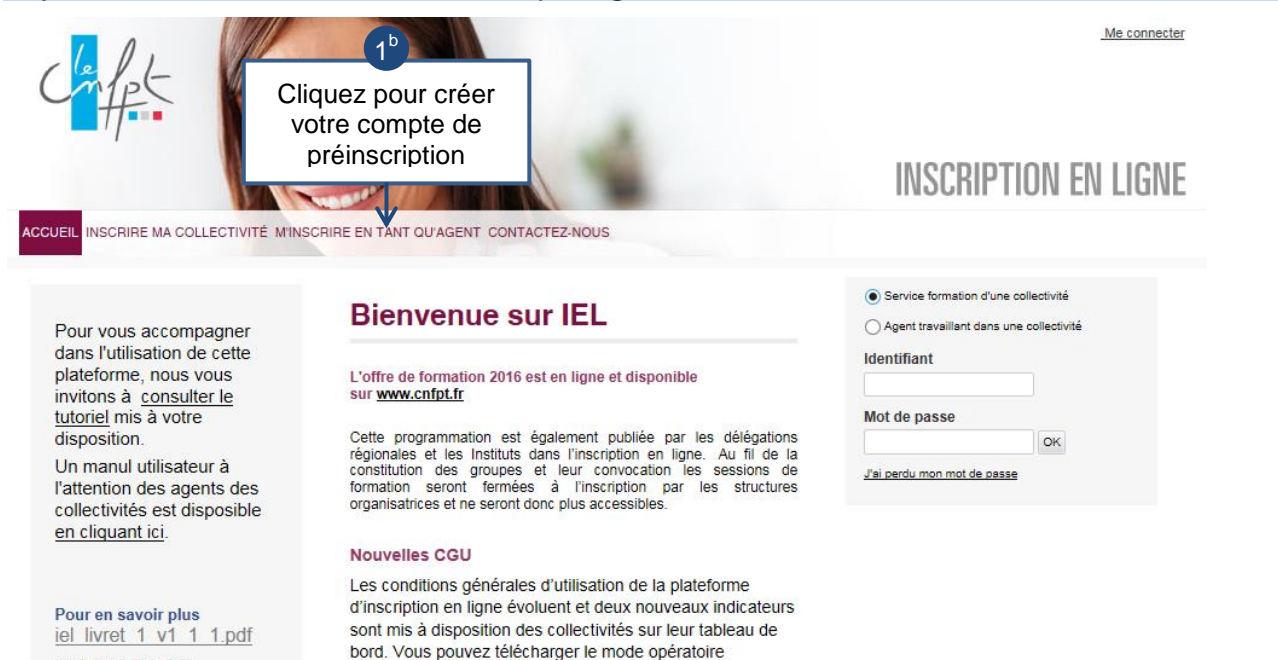

### Je sélectionne ma collectivité employeur.

disponible sous le lien suivant

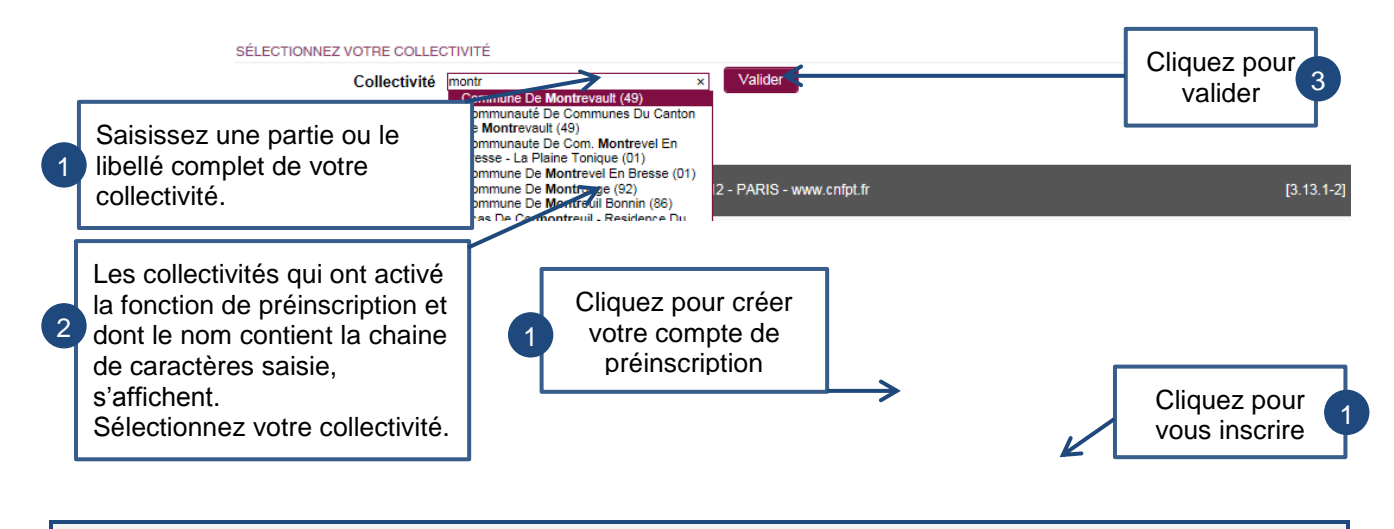

 $\bigwedge$ 

MOBISTAGE

Dans les écrans qui suivent, les rubriques obligatoires sont systématiquement précédées d'un astérisque\*

Je saisis mon identité. CRÉER VOTRE COMPTE AGENT IDENTITÉ COORDONNÉES ADRESSES INTERLOCUTEURS SITUATION PROFESSIONNELLE VALIDATION Renseignez les champs ci-contre. \* Civilité OM. 
Mme La plateforme Inscription En Ligne (IEL) reconnait \* Nom DUPONT les agents par la combinaison du nom de 1 \* Nom de naissance DUPONT naissance, prénom et date de naissance. Vérifiez \* Prénom ANNIE avec attention les données que vous avez saisies. \* Date de naissance 08/08/1988 × Cliquez pour passer à Annuler Suive 2 l'étape suivante Je saisis mes coordonnées personnelles. IDENTITÉ COORDONNÉES ADRESSES INTERLOCUTEURS SITUATION PROFESSIONNELLE VALIDATION

| Téléphone mobile<br>professionnel<br>Courriel professionnel                                      | 0606060606<br>annie.dupont@ville.fr                                   | Ex: 0623456789                                           | Confirmation                                       | annie.dupont@vill                 | e.fr    | Confirmez l'adresse de courriel par saisie manuelle. |
|--------------------------------------------------------------------------------------------------|-----------------------------------------------------------------------|----------------------------------------------------------|----------------------------------------------------|-----------------------------------|---------|------------------------------------------------------|
| Téléphone mobile personnel                                                                       | 0605050505<br>hie.dupont@yopmail.com                                  | Ex: 0623456789                                           | Confirmation                                       | hie.dupont@yopma                  | ail.cc× |                                                      |
| Renseignez votre nur<br>choisissez puis confir<br>qui vous servira d'ide<br>zone ne peut pas êtr | méro de télép<br>rmez l'adresse<br>entifiant lors de<br>re renseignée | hone mobi<br>e de courrie<br>e vos conne<br>par l'actior | le person<br>el personr<br>exions. C<br>n copier-c | nel et<br>nelle<br>ette<br>oller. | Suivant | Cliquez pour passer à<br>l'étape suivante            |

Les informations personnelles saisies ne sont pas visibles par les collectivités. Seules les structures ont accès à ces types de données.

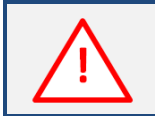

Votre adresse de courriel personnelle vous servira d'adresse de connexion vers la plateforme d'hébergement pour les sessions « Présentiel et à distance » et « Distanciel ».

| JE SAISIS MES ADRESSES (pERSONNELLE EXILTATION PROFESSIONNELLE VALIDATION  Adresse personnelle  Adresse personnelle  Adresse professionnel  Adresse professionnel  Collectivité Colmune de Montrouge (92)  Collectivité Colmune de Montrouge (92)  Collectivité Colmune de Montrouge (92)  Conmune du lieu de travail  Advenue de Inavail  Advenue de Inav                                                                                                    |                                  |                     |                     |               |                 |                 |            |
|----------------------------------------------------------------------------------------------------|----------------------------------|---------------------|---------------------|---------------|-----------------|-----------------|------------|
| DENTIÉ       OCRODINÉE       MIESSES       INTERLOCUTEURS       STUATION PROFESSIONNELLE       VALIDATION         Artesses       1       10       10       10       10       10       10       10       10       10       10       10       10       10       10       10       10       10       10       10       10       10       10       10       10       10       10       10       10       10       10       10       10       10       10       10       10       10       10       10       10       10       10       10       10       10       10       10       10       10       10       10       10       10       10       10       10       10       10       10       10       10       10       10       10       10       10       10       10       10       10       10       10       10       10       10       10       10       10       10       10       10       10       10       10       10       10       10       10       10       10       10       10       10       10       10       10       10       10       10       10                                                                                                    | Je saisis mes adre               | esses (person       | nelle et profe      | essionnel     | le).            |                 |            |
| DENTIÉ       CORDONNÉE       DRESSES       INTERLOCUTEURS       SITUATION PROFESSIONNELLE       VALIDATION         Adresse personnelle:       * Adresse 1       10 rue des prés       Adresse 2         Adresse 2       -       -       Adresse 2         Adresse 2       -       -       Renseignez votre adresse personnelle.         * Code postal       \$2120       •       1         * Code postal       \$2120       •       1         * Ville       Montrouge (92)       •       1         * Ville       Montrouge (92)       •       1         * Ville       Montrouge (92)       •       1         * Ville       Collectivité       Collectivité       Collectivité       2         * Adresse professionnelle:       *       *       2       Vérifiez, corrigez et complétez votre adresse professionnelle.         * Orde postal du lieu de travail       \$3 AVENUE DE LA REP       Vérifiez, corrigez et complétez votre adresse professionnelle.       Vérifiez, corrigez et complétez votre adresse professionnelle.         * Commune du lieu de travail       \$2120       •       •       Cliquez pour passer à l'étape suivante                                                                                                    |                                  |                     | -                   |               | ĺ               |                 |            |
| Adresse 1 0 ue des prés<br>Adresse 2                                                                                                    | IDENTITÉ COORDONNÉES             | ADRESSES INTERLOCUT | TEURS SITUATION PRO | DFESSIONNELLE | VALIDATION      |                 |            |
| Adresse personnelle:         • Adresse 1         0 rue des prés         Adresse 3         Pays         Pays <tr< th=""><th></th><th></th><th></th><th></th><th></th><th></th><th></th></tr<>                                                                                                    |                                  |                     |                     |               |                 |                 |            |
| Adresse personnelle :<br>* Adresse 1 10 rue des prés<br>Adresse 2<br>Pays France V<br>Yolle Montrouge (92) V<br>Yulie Montrouge (92) V<br>Yulie Montrouge (92) V<br>Adresse professionnelle :<br>* Collectivité OMMUNE DE MONTROUGE (92) V<br>* Adresse du lieu de travial 43 AVENUE DE LA REP<br>Adresse du lieu de travial 43 AVENUE DE LA REP<br>Adresse du lieu de travial 92120<br>* Odine travial 92120<br>* Odine travial 92120<br>*                                                                                                    |                                  |                     |                     |               |                 |                 |            |
| * Adresse 1       10 rue des prés         Adresse 2                                                                                                    | Adresse personnelle :            |                     |                     |               |                 |                 |            |
| * Adresse 1 10 rue des prés<br>Adresse 2<br>Adresse 3<br>Pays France<br>* Code postal 92120<br>* Ville Montrouge (92)<br>* Ville Montrouge (92)<br>* Collectivité COMMUNE DE MONTROUGE (92)<br>* Adresse professionnelle:<br>* Collectivité COMMUNE DE MONTROUGE (92)<br>* Adresse du lieu de travail 43 AVENUE DE LA REP<br>Adresse du lieu de travail 92120<br>* Code postal du lieu de travail 92120<br>* Code postal du lieu de travail 92120<br>* Commune du lieu de travail 92120<br>* Commune du lieu     | Auresse personnene .             |                     |                     |               |                 |                 |            |
| Adresse 2<br>Adresse 3<br>Pays France<br>*Code postal 92120<br>*Ville Montrouge (92)<br>*Ville Montrouge (92)<br>*Ville Montrouge (92)<br>*Collectivité COMMUNE DE MONTROUGE (92)<br>*Adresse du lieu de travail 43 AVENUE DE LA REP<br>Adresse du lieu de travail 2<br>*Code postal du lieu de travail 2<br>*Commune du lieu de travail 92120<br>*Commune du lieu de travail 92120<br>*Commune du lieu de travail 92120<br>*Commune du lieu de travail 92120<br>*Commune fixe professionnel Ex: 0123469789<br>*Code postal du lieu de travail 92120<br>*Commune du lieu de travail 92120<br>*Commune du lieu de travail 92120<br>*Com | * Adresse 1                      | 10 rue des prés     |                     |               |                 |                 |            |
| Adresse 3<br>Pays France<br>*Code postal 92120<br>*Ville Montrouge (92)<br>*Ville Montrouge (92)<br>Téléphone fixe personnel 0101010101 Ex: 0123460780<br>Adresse professionnelle :<br>*Collectivité COMMUNE DE MONTROUGE (92)<br>*Adresse du lieu de travail 43 AVENUE DE LA REP<br>Adresse du lieu de travail 2<br>*Commune du lieu de travail 92120<br>*Commune du lieu de travail 92120<br>*Commune du lieu de travail 92120<br>*Commune du lieu de travail 92120<br>*Commune du lieu de travail 92120<br>*Commune fixe professionnel Ex: 0123460780<br>*Commune du lieu de travail 92120<br>*Commune du lieu de travail 92120     | Adresse 2                        |                     |                     |               |                 |                 |            |
| Pays France   * Code postal 92120   * Ville Montrouge (92)   * Ville Montrouge (92)   * Collectivité COMMUNE DE MONTROUGE (92)   * Collectivité COMMUNE DE MONTROUGE (92)   * Adresse du lieu de travail 43 AVENUE DE LA REP   Adresse du lieu de travail 43 AVENUE DE LA REP   Adresse du lieu de travail 92120   * code postal du lieu de travail 92120   * commune du lieu de travail 92120   * commune du lieu de travail 92120   * commune du lieu de travail 92120   * Commune fixe professionnel Ex: 0123460789     Annuier Suvant     Cliquez pour passer à l'étape suivante                                                                                                    | Adresse 3                        |                     |                     |               |                 |                 |            |
| * Code postal 92120<br>* Ville Montrouge (92)<br>Téléphone fixe personnel 0101010101 Ex: 0123456789<br>Adresse professionnelle :<br>* Collectivité COMMUNE DE MONTROUGE (92) *<br>* Adresse du lieu de travail 43 AVENUE DE LA REP<br>Adresse du lieu de travail 2 //// State of the state of the state of the                                                                                                    | Pays                             | France              | ~                   | 🗀 🏲 R         | enseignez v     | otre adresse pe | rsonnelle. |
| * Ville Montrouge (92)<br>Téléphone fixe personnel 0101010101 Ex: 0123456789<br>Adresse professionnelle:<br>* Collectivité COMMUNE DE MONTROUGE (92) *<br>* Adresse du lieu de travail 43 AVENUE DE LA REP<br>Adresse du lieu de travail 2 Vérifiez, corrigez et complétez votre<br>adresse professionnelle.<br>* Commune du lieu de travail MONTROUGE ©<br>* Commune du lieu de travail MONTROUGE ©<br>* Commune du lieu de trava                                   | * Code postal                    | 92120               |                     |               |                 |                 |            |
| Téléphone fixe personnel       0101010101       Ex: 0123456759         Adresse professionnelle:       * Collectivité       COMMUNE DE MONTROUGE (92)         * Adresse du lieu de travail       43 AVENUE DE LA REP         Adresse du lieu de travail 2       • Code postal du lieu de travail 92120         * code postal du lieu de travail       92120         * Commune du lieu de travail       MONTROUGE         * Commune du lieu de travail       MONTROUGE         * Commune du lieu de travail       MONTROUGE         * conte postal du lieu de travail       MONTROUGE         * Commune du lieu de travail       MONTROUGE         * conte postal du lieu de travail       MONTROUGE         * Commune du lieu de travail       MONTROUGE         * Commune du lieu de travail       MONTROUGE         * conte postal du lieu de travail       MONTROUGE         * Commune du lieu de travail       MONTROUGE         * conte postal du lieu de travail       MONTROUGE         * conte postal du lieu de travail       MONTROUGE         * conte postal du lieu de travail       MONTROUGE         * Conte postal du lieu de travail       MONTROUGE         * Conte postal du lieu de travail       MONTROUGE         * Conte postal du lieu de travail       MONTROUGE         * Conte postal                                                                                                    | * Ville                          | Montrouge (92)      | $\checkmark$        | 1             |                 |                 |            |
| Adresse professionnelle :<br>* Collectivité COMMUNE DE MONTROUGE (92)      * Adresse du lieu de travail 43 AVENUE DE LA REP<br>Adresse du lieu de travail 2     Code postal du lieu de travail 92120     * code postal du lieu de travail MONTROUGE     * commune du lieu de travail MONTROUGE     * contrained u lieu de travail MONTROUGE     * contrained u lieu de travail MONTROUGE                                                                                                    | Téléphone fixe personnel         | 0101010101 Ex       | : 0123456789        |               |                 |                 |            |
| Adresse professionnelle :<br>* Collectivité COMMUNE DE MONTROUGE (92)<br>* Adresse du lieu de travail 43 AVENUE DE LA REP<br>Adresse du lieu de travail 2<br>* code postal du lieu de travail 92120<br>* Commune du lieu de travail MONTROUGE<br>* commune du lieu de travail MONTROUGE<br>* commune du lieu de travail MONTROU                                                                                                    |                                  |                     |                     |               |                 |                 |            |
| * Collectivité COMMUNE DE MONTROUGE (92)<br>* Adresse du lieu de travail 43 AVENUE DE LA REP<br>Adresse du lieu de travail 2<br>* code postal du lieu de travail 92120<br>* Commune du lieu de travail MONTROUGE<br>* Commune du lieu de travail MONTROUGE<br>* commune du lieu de travail MONTROUGE<br>* commune du lieu de travail MONTROUGE<br>* contract of the sec 0123450789<br>Annuler Suivant Cliquez pour passer à l'étape suivante 3                                                                                                    | Adresse professionnelle :        |                     |                     | _             |                 |                 |            |
| * Adresse du lieu de travail 43 AVENUE DE LA REP<br>Adresse du lieu de travail 2<br>* code postal du lieu de travail 92120<br>* Commune du lieu de travail MONTROUGE<br>Téléphone fixe professionnel Ex: 0123456789<br>Annuler Suivant Cliquez pour passer à l'étape suivante 3                                                                                                    | * Collectivité                   | COMMUNE DE MONTROU  | JGE (92)            | [             |                 | 2               |            |
| Adresse du lieu de travail 2<br>* code postal du lieu de travail 92120<br>* Commune du lieu de travail MONTROUGE<br>Téléphone fixe professionnel Ex: 0123456789<br>Annuler Suivant Cliquez pour passer à l'étape suivante 3                                                                                                    | * Adresse du lieu de travail     | 43 AVENUE DE LA REP |                     |               |                 |                 |            |
| * code postal du lieu de travail 92120<br>* Commune du lieu de travail MONTROUGE<br>Téléphone fixe professionnel Ex: 0123466780<br>Annuler Suivant<br>Cliquez pour passer à l'étape suivante<br>3                                                                                                    | Adresse du lieu de travail 2     |                     |                     |               | érifiez, corrig | gez et complète | z votre    |
| * Commune du lieu de travail MONTROUGE<br>Téléphone fixe professionnel<br>Ex: 0123456789<br>Annuler Suivant<br>Cliquez pour passer à l'étape suivante 3                                                                                                    | * code postal du lieu de travail | 92120               |                     | ad            | dresse profe    | ssionnelle.     |            |
| Téléphone fixe professionnel       Ex: 0123456789         Annuler       Suivant       Cliquez pour passer à l'étape suivante       3                                                                                                    | * Commune du lieu de travail     | MONTROUGE           | ~                   |               |                 |                 |            |
| Annuler Suivant Cliquez pour passer à l'étape suivante                                                                                                    | Téléphone fixe professionnel     | Ex                  | 0123456789          |               |                 |                 |            |
| Annuler Suivant I'étape suivante                                                                                                    |                                  |                     |                     |               |                 |                 |            |
|                                                                                                    |                                  |                     |                     | Annul         | er Suivant      |                 | e suivante |
|                                                                                                    |                                  |                     |                     |               |                 | - Telap         |            |

### Je saisis les coordonnées de mes interlocuteurs dans le cadre de la formation.

| IDENTITÉ COORDONNÉES A                | ADRESSES INTERLOCUTEURS | SITUATION PROFESS | SIONNELLE    | VALIDATION  |         | _                                                               |
|---------------------------------------|-------------------------|-------------------|--------------|-------------|---------|-----------------------------------------------------------------|
|                                       |                         |                   |              |             | ר       |                                                                 |
| Responsable hiérarchique              | :                       |                   |              |             |         | Renseignez les champs ci-<br>contre.                            |
| Nom du responsable<br>hiérarchique    | DUPUIS                  |                   |              |             |         | NB : Il est recommandé de                                       |
| Prénom du responsable<br>hiérarchique | Adama                   |                   |              |             |         | renseigner les champs :                                         |
| Courriel responsable<br>hiérarchique  | dupuis.adama@ville.fr   | Confirmation      | dupuis.adama | a@ville.fr  |         | - Nom du responsable<br>hiérarchique<br>- Prénom du responsable |
| Correspondant formation :             |                         |                   |              |             |         | hiérarchique                                                    |
| Correspondant formation               | Jeanne CHAUVEAU         | ~                 |              |             |         | - Courriel du responsable                                       |
| Nom du correspondant<br>formation     | CHAUVEAU                |                   |              |             |         | hiérarchique                                                    |
| Prénom du correspondant<br>formation  | Jeanne                  |                   |              |             |         | Ces informations sont                                           |
| Courriel correspondant<br>formation   | ECON75042@test.fr       | Confirmation      | ECON75042@   | @test.fr    |         | nécessaires à la validation<br>des demandes de<br>formation.    |
|                                       |                         |                   | Annule       | er Sulvant  | ינ      |                                                                 |
|                                       | Г                       |                   |              |             |         | 7-                                                              |
|                                       |                         | Cliquez pour p    | basser à     | à l'étape s | uivante | 2                                                               |

| ENTITE COORDONNELS F                                                                                                    | DRESSES INTERLOCUTEURS SITUATION PROFESSIONNELLE                                                                                                    | VALIDATION                                                                                                    |
|----------------------------------------------------------------------------------------------------|----------------------------------------------------------------------------------------------------|----------------------------------------------------------------------------------------------------|
| Niveau de diplôme de l'agent                                                                                                    |                                                                                                    |                                                                                                    |
| Service                                                                                                    |                                                                                                    |                                                                                                    |
| Références                                                                                                    |                                                                                                    |                                                                                                    |
| Domaine d'activité                                                                                                    | Animation et services à la population                                                                                                    |                                                                                                    |
| Famille professionnelle                                                                                                    | Santé                                                                                                    |                                                                                                    |
| Emploi/Fonction                                                                                                    | infirmière                                                                                                    |                                                                                                    |
| * Statut                                                                                                    | Fonctionnaire (stagiaire ou titulaire)                                                                                                    | Renseignez les champs                                                                                                    |
| * Caténi-                                                                                                    | O Agent public non tonctionnaire et elu                                                                                                    | concernant votre situation                                                                                                    |
| Categorie                                                                                                    | D Saisir en premier la patégorie pour appéder eu orde pet                                                                                                    | professionnelle                                                                                                    |
| Code net                                                                                                    | TON1 - Infirmier de classe normale (catégorie B)                                                                                                    |                                                                                                    |
| Grade                                                                                                    |                                                                                                    |                                                                                                    |
| Date d'entrée dans le grade                                                                                                    | 09/09/2009                                                                                                    |                                                                                                    |
| * Date d'entrée dans la                                                                                                    | 09/09/2009                                                                                                    |                                                                                                    |
|                                                                                                    | X                                                                                                    |                                                                                                    |
|                                                                                                    | Cliquez pour passer                                                                                                    | à l'étape suivante 2                                                                                                    |
|                                                                                                    |                                                                                                    |                                                                                                    |
|                                                                                                    |                                                                                                    |                                                                                                    |
| accepte les conc                                                                                                    | litions d'utilisation.                                                                                                    |                                                                                                    |
| accepte les conc<br>créer votre compti                                                                                                    | litions d'utilisation.                                                                                                    |                                                                                                    |
| ACCEPTE LES CONC<br>CRÉER VOTRE COMPTI<br>DENTITÉ COORDONNÉES                                                                                                    | Sitions d'utilisation.<br>E AGENT<br>ADRESSES INTERLOCUTEURS SITUATION PROFESSIONNELLE                                                                                                    | E VALIDATION                                                                                                    |
| CRÉER VOTRE COMPTI                                                                                                    | Sitions d'utilisation.<br>E AGENT<br>ADRESSES INTERLOCUTEURS SITUATION PROFESSIONNELLE<br>Cliquez pour consulter les d                                                                                                    | Conditions d'utilisation de la plateforme                                                                                                    |
| ACCEPTE LES CONC<br>CRÉER VOTRE COMPTI<br>DENTITÉ COORDONNÉES                                                                                                    | Adresses Interlocuteurs Situation Professionnelle<br>Cliquez pour consulter les of<br>renez connaissance des <u>conditions d'utilisation de la plate me</u> puis, après avoir cliqué su<br>liquez sur « Valider la fiche ».<br>tiant de confirmer votre demande d'inscription.                                                                                                    | VALIDATION conditions d'utilisation de la plateforme ur « J'accepte les                                                                                                    |
| CRÉER VOTRE COMPTI<br>CRÉER VOTRE COMPTI<br>DENTITÉ COORDONNÉES                                                                                                    | Adresses INTERLOCUTEURS SITUATION PROFESSIONNELLE<br>Cliquez pour consulter less<br>renez domaissance des conditions d'utilisation de la plateforme puis, après avoir cliqué su<br>valant de confirmer votre demande d'inscription.<br>a plateforme.                                                                                                    | VALIDATION conditions d'utilisation de la plateforme ur « J'accepte les                                                                                                    |
| CRÉER VOTRE COMPTI<br>CRÉER VOTRE COMPTI<br>DENTITÉ COORDONNÉES                                                                                                    | Adresses INTERLOCUTEURS SITUATION PROFESSIONNELLE<br>Cliquez pour consulter les our<br>iquez sur « valider la fiche ».<br>valant de confirmer votre demande d'inscription.<br>a plateforme.<br>res sur les formations et événements dans mon domaine d'activité de la part du CNFPT.                                                                                                    | The second second secon |
| CRÉER VOTRE COMPTI<br>CRÉER VOTRE COMPTI<br>VENTITÉ COORDONNÉES<br>'our finaliser la création de votre compte, p<br>onditions d'utilisation de la plateforme », o<br>fous receivrez alors un courriel vous dema<br>J'accepte les conditions d'utilisation de<br>J'accepte de receivoir des communication<br>Occhezz la case pour | Addresses Interlocuteurs Situation Professionnelle<br>Cliquez pour consulter les of<br>Interlocuteurs situation professionnelle<br>Cliquez pour consulter les of<br>Interlocuteurs du la platerime puis, après avoir cliqué si<br>liquez sur « Valider la fiche ».<br>Interlocuteurs d'utilisation de la platerime puis, après avoir cliqué si<br>sur est les formations et événements dans mon domaine d'activité de la part du CNFPT.<br>Caccepter les conditions d'utilisation | E VALIDATION<br>Conditions d'utilisation de la plateforme<br>ur « J'accepte les<br>Cliquez pour<br>valider 3                                                                                                    |

#### Je valide mon adresse de messagerie.

### ⇒ Un message est automatiquement envoyé sur votre adresse de messagerie.

Bonjour Madame Annie DUPONT,

Une demande de création de compte en tant qu'agent sur le portail CNFPT, présentée en votre nom, vient de nous parvenir. Veuillez cliquer sur le lien suivant pour confirmer votre inscription : http://io.20042.1245/nortain/vallet\_magent/SS2b112b3130-611255114-6501-619630...61465

Pour être activé, votre compte devra par la suite être validé par la collectivité territoriale qui vous emploie (COMMUNE DE MONTROUGE).

Si vous n'êtes pas à l'origine de cette demande, merci de ne pas tenir compte de ce courriel.

Cordialement,

Coldiaement, Le CNFPT. Nous vous rappelons que les informations que vous avez saisies sur la plate-forme d'inscription lors de la création de votre compte font l'objet d'un traitement informatique destiné à la gestion de vos demandes d'inscription aux formations du CNFPT.

Les destinataires de ces données sont : les agents du CNFPT chargés de la gestion de votre demande d'inscription et de l'organisation des formations, ainsi que la ou les personnes en charge de valider et de transmettre votre demande d'inscription au sein de votre collectivité employeur. Conformément à la loi « informatique et libertés » du 6 janvier 1978 modifiée en 2004, vous bénéficiez d'un droit d'accès et de rectification aux informations qui vous concernent, que vous pouvez exercer en vous adressant au Correspondant informatique et libertés du CNFPT, DSIT du CNFPT, 80, rue de Reuilly, 75012 Paris. Vous pouvez également, pour des motifs légitimes, vous opposer au traitement des données vous concernant.

### Je modifie mon mot de passe.

### $\Rightarrow$ Vous arrivez sur la page suivante.

#### HANGER VOTRE MOT DE PASSE.

| Pour terminn<br>saisir un mo<br>Confirma | er la validation de votre compte v<br>t de passe puis valider.<br>Mot de passe ation du mot de<br>passe | ous devez<br>Saisissez votre mot de passe.<br>Votre mot de passe doit être identique dans les 2 champs. |  |
|------------------------------------------|----------------------------------------------------------------------------------------------------|----------------------------------------------------------------------------------------------------|--|
| $\wedge$                                 | Votre mot de pass<br>combinaison de ma                                                                  | e doit contenir au moins 8 caractères qui doivent être une<br>aiuscules. minuscules et chiffres.        |  |

### 2.2 Je me connecte

Je me connecte à l'adresse de la plateforme d'inscription en ligne : <u>http://inscription.cnfpt.fr</u>.

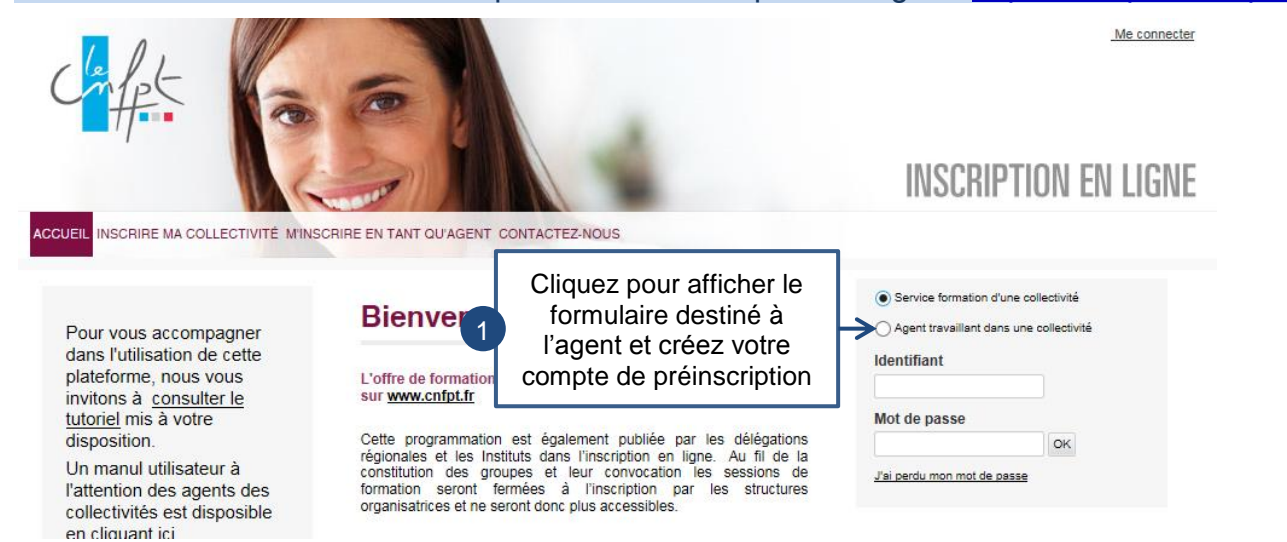

#### Je saisis mon identifiant et mon mot de passe.

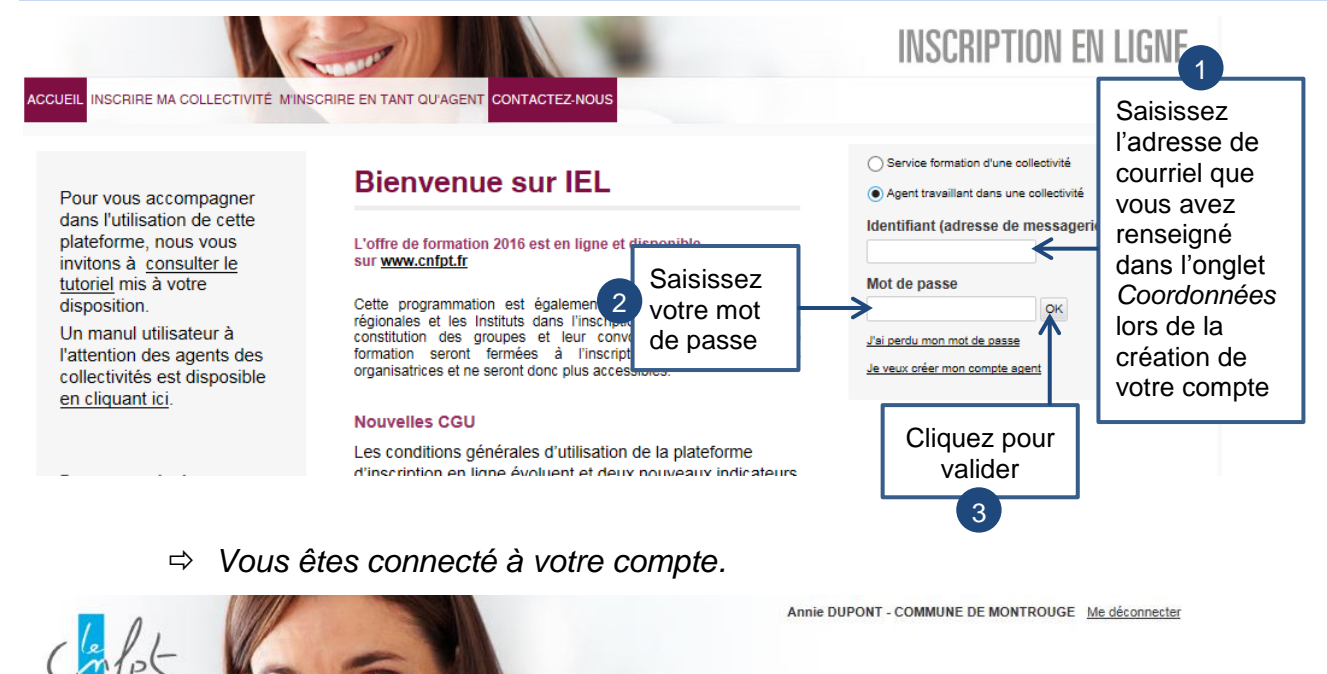

**INSCRIPTION EN LIGNE** 

CCUEIL LES FORMATIONS MON PROFIL

#### BIENVENUE SUR VOTRE ESPACE AGENT

Dans le menu « LES FORMATIONS », sous la rubrique « DEMANDER UNE FORMATION », vous pouvez consulter l'ensemble des formations qui vous sont proposées par le CNFPT et effectuer vos demandes d'inscription.

### 2.3 J'ai oublié mon identifiant et mon mot de passe

Je me connecte à l'adresse de la plateforme d'inscription en ligne : http://inscription.cnfpt.fr.

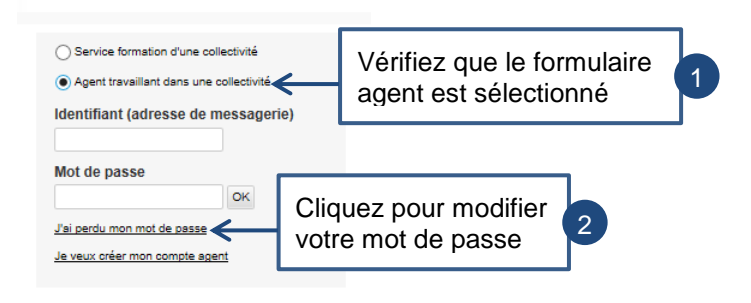

### Je renseigne mon adresse de courriel.

| OUBLI DU MOT DE PASSE                                                                                                    |                         |                                               |   |
|----------------------------------------------------------------------------------------------------|-------------------------|-----------------------------------------------|---|
| Vous avez perdu votre mot de passe et souhaitez le réinitialiser, merci d'indiq<br>votre adresse courriel que vous utilisez.<br>* Votre courriel lie dupont@yopmail.cc€ | Renseigne<br>qui vous s | er l'adresse de courriel<br>ert d'identifiant |   |
| Annuler                                                                                                    | Valider                 | Cliquez pour<br>valider                       | 2 |

⇒ Un message est automatiquement envoyé sur votre messagerie.

inscription en ligne : renouvellement de votre mot de passe

| Bonjour Annie DUPONT                                                                                                    |                       |   |
|----------------------------------------------------------------------------------------------------|-----------------------|---|
| Une demande de modification de votre mot de passe en tant qu'agent vient de nous parvenir.                                                                      |                       |   |
| Veuillez cliquer sur ce lien our modifier votre mot de passe.                                                                                                   |                       |   |
| (En cas de problème copiez ce lien in consecuence) 26.245 (nortal/motoeussieren/agencie<br>norden de la 7078 na 1767 recommenda agence<br>de votre navigateur). | e                     |   |
| la durée de validité de ce lien est de 7 jours.                                                                                                    |                       | - |
| Si vous n'êtes pas à l'origine de cette demande, merci de ne pas tenir compte de ce courriel.                                                                   | Cliquez pour modifier |   |
| Cordialement,                                                                                                    | votre mot de passe    |   |
| L'équipe du CNFPT                                                                                                    |                       |   |

### Je modifie mon mot de passe.

⇒ Vous arrivez sur la page suivante.

### MODIFICATION DU MOT DE PASSE

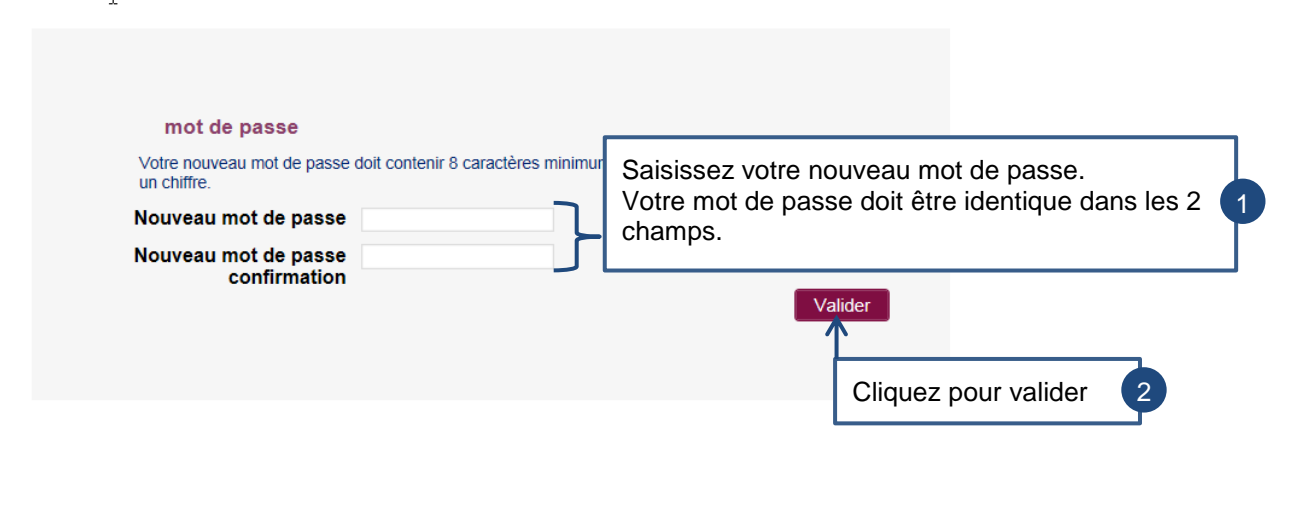

Votre mot de passe doit contenir au moins 8 caractères qui doivent être une combinaison de majuscules, minuscules et chiffres.

### 3 Mon profil

### 3.1 Je modifie mon compte de préinscription

Le sous-menu « Mon profil » permet de consulter et de modifier son profil utilisateur.

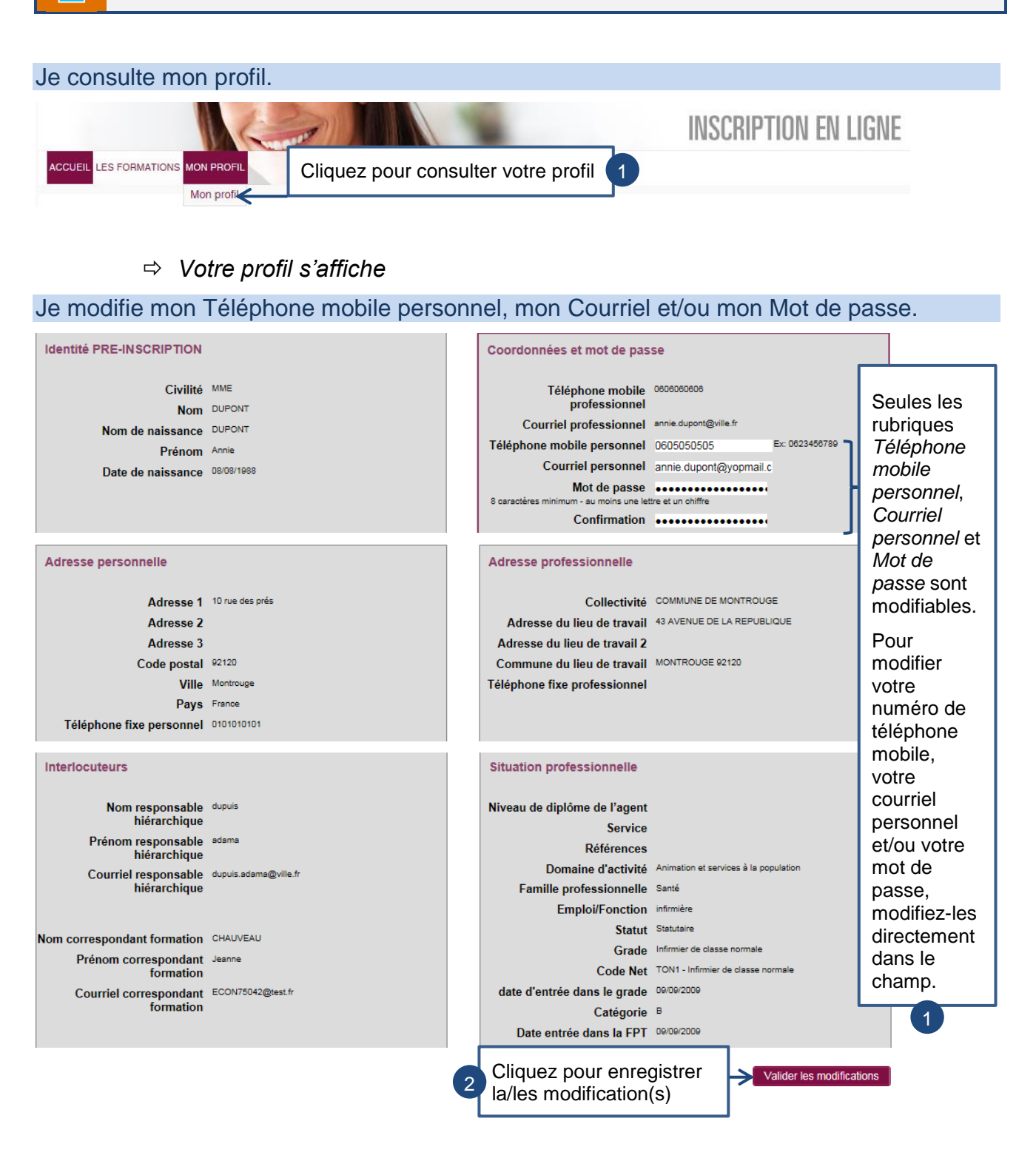

### 4 Les Formations

### 4.1 Je fais une demande de formation

*Le sous-menu « Demander une formation » permet de se préinscrire à une session de formation.* 

![](_page_14_Picture_3.jpeg)

⇒ Vous arrivez sur la page suivante.

![](_page_14_Figure_5.jpeg)

Vous devez saisir au moins un critère de recherche.

![](_page_14_Picture_7.jpeg)

Les formations d'entrainement de la Police Municipale, les formations de Certification des moniteurs en maniement des armes et les formations à la Certification des moniteurs en maniement des bâtons de la Police Municipale ne sont pas publiées sur le Front Office Agent.

Dans la liste de stages qui s'affiche, je sélectionne la session à laquelle je souhaite participer.

| C      | Consulte                             | z le détai                | l de la s                  | sessio                 | n 1                     |            |            |            |                            |                     |                 |                      |
|--------|--------------------------------------|---------------------------|----------------------------|------------------------|-------------------------|------------|------------|------------|----------------------------|---------------------|-----------------|----------------------|
|        | Date des sessions                    | Date limite d'inscription | Lieu des<br>sessions       | Nom<br>du<br>stage     | Code stage /<br>session | Nb<br>Max. | Nb<br>C.T. | Nb<br>Ins. | Modalité<br>d'organisation | Aire de recrutement |                 |                      |
| ¥<br>® | Du<br>13/12/2017<br>au<br>14/12/2017 | 13/11/2017                | Formation<br>à<br>distance | Stage<br>hybrid<br>DIS | 02:HYB02008             | 16         | 2          | 4          | Distanciel                 | Nationale           | déjà<br>inscrit | Cochez le bouton     |
| 9      | Du<br>19/12/2017<br>au<br>20/12/2017 | 19/11/2017                | Formation<br>à<br>distance | Stage<br>hybrid<br>DIS | 20:HYB02010             | 17         | 0          | 0          | Distanciel                 | Régionale           | ~               | session choisie      |
|        | abandonner                           |                           |                            |                        |                         |            |            |            |                            | Valider             |                 | Cliquez pour valider |

#### Je saisis les informations relatives à ma demande de formation.

![](_page_15_Figure_3.jpeg)

Pour les sessions « distanciel », la rubrique hébergement et aménagement n'est pas disponible

 $\Rightarrow$  Vous arrivez sur la page suivante.

![](_page_15_Figure_6.jpeg)

### Je génère mon bulletin d'inscription.

| PRÉ-INSCRIPTION À U                        | INE FORMATION                                                                       |
|--------------------------------------------|-------------------------------------------------------------------------------------|
| 1. SESSION 2. AGENT 3. V                   | ALIDATION                                                                           |
| Votre demande d'ins                        | scription a bien été enregistrée.                                                   |
|                                            | Session Stage hybrid DIS                                                            |
| Durée                                      | 2 jours                                                                             |
| Modalité d'organisation de la<br>formation | DIS-Distanciel                                                                      |
| Lieu de formation                          | Formation à distance                                                                |
|                                            | M. Joe INFR                                                                         |
| Date d'entrée                              | 01/08/2001                                                                          |
| Date nomination                            | 01/08/2001                                                                          |
| Domaine d'activité                         | Pilotage, management et gestion des ressources                                      |
| Emploi                                     | 1                                                                                   |
| Coordonnées                                | 23 RUE DES BOULETS 1 1 13001 Marseille 1Er<br>Arrondissem                           |
| Tél                                        | 1                                                                                   |
| Fax                                        | non renseigné                                                                       |
| Courriel                                   | infrjoe@yopmail.com                                                                 |
|                                            | 1 1<br>(Responsable hiérarchique)                                                   |
|                                            | 1.1<br>(Correspondant formation)                                                    |
| Procéder à une nouvelle deman              | de d'inscription Générer un bulletin d'inscription                                  |
| Cliquer pour procée<br>nouvelle demande    | der à une<br>d'inscription 2 Cliquer pour générer votre<br>bulletin d'inscription 1 |

⇒ Un fichier PDF est créé selon le modèle des Bulletins d'Inscription CNFPT.

| 1 1 .                                                                                 |                                                                                                    | _                                                                                                    |
|---------------------------------------------------------------------------------------|----------------------------------------------------------------------------------------------------|----------------------------------------------------------------------------------------------------|
| CAR B                                                                                 | ULLETIN D'INSCRIPTION www.cnfpt.fr                                                                                                    |                                                                                                    |
| Å retourne                                                                            | r à votre service formation                                                                                                    |                                                                                                    |
| ce bulletin est edite à partir de la patiero<br>validation interne.                   | me d'inscription en lighe du ChiPPT fors d'une demande de pre-inscription pour                                                                                                    |                                                                                                    |
|                                                                                       |                                                                                                    |                                                                                                    |
|                                                                                       | TYPE DE FORMATION DEMANDÉE                                                                                                    | r I                                                                                                    |
| The du time : L'incertaine des élections                                              |                                                                                                    |                                                                                                    |
| Type de formation demandée : Professionne                                             | Isation tout au long de sa carrière                                                                                                    |                                                                                                    |
| Structure organisatrice : Délégation Pays-de                                          | la-Loire Code du stagetsession : YA304009                                                                                                    |                                                                                                    |
| Dete(s): 06/01/17 du 06/01/2017 eu 06/01/2                                            | 017 Lieu du stage : Le Mans                                                                                                    |                                                                                                    |
| Le Maris<br>Interlocuteur : LEROY Daniel Courriel :                                   | EUSEBHOtest *                                                                                                    |                                                                                                    |
|                                                                                       |                                                                                                    |                                                                                                    |
|                                                                                       | KDENTIFICATION DE LA / DU STAGIAIRE                                                                                                    |                                                                                                    |
| Civité : Madame Nom d'usage : Di                                                      | UPONT, Prénom : Laurence                                                                                                    |                                                                                                    |
| Nom de nelssend                                                                       | e : DUPONIT Dete de nelssance : 13/05/1970                                                                                                    |                                                                                                    |
| Adresse Personnelle : 12 Rue De La Falaise<br>Code Postal : 44000 Ville : Nantes (44) |                                                                                                    |                                                                                                    |
| Courtel :                                                                             | Tél. professionnel :                                                                                                    |                                                                                                    |
| en                                                                                    | UATION ADMINISTRATIVE DE LA / DU STAGUARE                                                                                                    |                                                                                                    |
| Nom de la collectivité : Commune de Nante                                             |                                                                                                    | erros na reasone par os la tendior publique territoriale), la                                                                      |
| Lieu de travail (résidence administrative)                                            |                                                                                                    |                                                                                                    |
| Adresse : 2 Rue De L'hôtel De Vile<br>Code Postal : 44000 Vile : NANTES               | Fonction :                                                                                                    |                                                                                                    |
| Situation professionnelle                                                             |                                                                                                    |                                                                                                    |
| PPT : Grade : Auxiliaire de puériculture prin<br>Catégore : C                         | cipal de 2ême classe Dete d'entrée dans ce grade : 01/01/2006<br>Dete d'entrée dans la F.P.T. : 01/01/2006                                                                               | formation (DP) : out non                                                                                                    |
| Nom et courriel du responsable hiérarchique                                           |                                                                                                    | tion :                                                                                                    |
| Nom et courriel du correspondent formation                                            |                                                                                                    |                                                                                                    |
| -                                                                                     |                                                                                                    | heures                                                                                                    |
| PARTIE À REI                                                                          | IPLIR PAR LE SERVICE FORMATION DE LA COLLECTIVITÉ                                                                                                    | heures                                                                                                    |
| Nom de la collectivité : Commune de Nanter                                            | 1                                                                                                    | E:                                                                                                    |
| N°5/RET - 21440109300015                                                              |                                                                                                    | tare a un premer retal                                                                                                    |
| Adresse : 2 Rue De Uhôtel De Vile<br>Code Postal : 44000 Ulla - Na                    | artes                                                                                                    |                                                                                                    |
| Tél: Poste : 0202030406                                                               |                                                                                                    |                                                                                                    |
| Reconstable formation : Monique RICHLAD                                               | Counter ECPERAtioners V                                                                                                    | Cautorital territoriale                                                                                                    |
|                                                                                       | and the strengthere                                                                                                    | Next de la coloridada                                                                                                    |
|                                                                                       |                                                                                                    |                                                                                                    |
| Alin de faciliter le bon déroulement de la                                            | a formation de votre agent-e, merci de cocher cette case, le cas échéant, si des                                                                                                    | Non, prénom du signataire :                                                                                                    |
| besoins d'aménagements particuliers le                                                | is à un handicap sont nécessaires : non                                                                                                    |                                                                                                    |
|                                                                                       |                                                                                                    | Qualité du signataire :                                                                                                    |
| OBJECTIFS DE LA DEMANDE DE FORMATION                                                  | - ne pas remptir all shigh d'une formation d'insignation.                                                                                                    | Dete :                                                                                                    |
|                                                                                       |                                                                                                    | Signature                                                                                                    |
|                                                                                       |                                                                                                    |                                                                                                    |
|                                                                                       |                                                                                                    |                                                                                                    |
|                                                                                       | Las develas caraceralias reveallas for indisi d'un indianami informativa outa del ristr                                                                                                  | automati delari sentendeani kia Lei internativa el Liberti de                                                                      |
|                                                                                       | 6 parolar 1076. Ellas acor officiales excitationnel par la CMPT provinsement is achi de un<br>sur des actions de formation aussignibles de sura intéresser. Your béneficies d'un drift é | I's demands d'inscription à un stags, et vius informer le cas échiler<br>Pacole, de modification et de reinit des données pui vous |
|                                                                                       | concernent, en admesant votre deriande à votre dilligation régionale                                                                                                    |                                                                                                    |
|                                                                                       |                                                                                                    |                                                                                                    |
|                                                                                       |                                                                                                    |                                                                                                    |

⇒ La motivation de l'agent est pré-remplie à partir des éléments saisis par l'agent lors de sa demande de préinscription :

### 4.2 Je fais une demande d'inscription à une préparation aux concours ou à un examen professionnel

Le sous-menu « Dispositifs préparation concours / examens professionnels » permet de consulter les dispositifs de préparation aux concours ou les examens professionnels et de s'y préinscrire.

Je consulte les dispositifs de préparation aux concours ou les examens professionnels.

![](_page_18_Picture_3.jpeg)

Je consulte les dispositifs de préparation aux concours ou les examens professionnels.

![](_page_18_Figure_5.jpeg)

⇒ La liste des dispositifs de préparation aux concours ou les examens professionnels correspondant à vos critères de recherche s'affiche.

![](_page_18_Figure_7.jpeg)

### Je renseigne mes informations personnelles.

| PRÉ-INSCRIPTION À U             | IN DISPOS                  | SITIF PRÉPAI                                         | RATION C           | ONCOUR        | RS           |                      |         |                             |       |
|---------------------------------|----------------------------|------------------------------------------------------|--------------------|---------------|--------------|----------------------|---------|-----------------------------|-------|
| 1. DISPOSITIF 2. AGENT 3        | 3. VALIDATION              | 4                                                    |                    |               |              |                      |         |                             |       |
| Nom / Prénom                    | Lopez Maria                |                                                      |                    |               |              |                      |         |                             |       |
| Code du dispositif              | 20:DMNAU004                |                                                      |                    |               |              |                      |         |                             |       |
| Libellé                         | DM National 3.3            | 0                                                    |                    |               |              |                      | _       |                             |       |
| Description                     | RECETTE                    |                                                      |                    |               |              |                      |         |                             |       |
| Date limite d'inscription       | 18/11/2019                 |                                                      |                    | chez i        | a ca         | se si besoin         |         |                             |       |
| Période de formation            | 30                         |                                                      | d'i                | un amé        | enag         | ement                | 1a      |                             |       |
| Aménagement particulier         | aménagement p<br>formation | ese si vous souhaitez q<br>articulier soit prévu lor | u'un Da<br>s de la | rticulie      | r.           |                      |         |                             |       |
| * Motivation                    |                            |                                                      |                    |               | ר            |                      |         |                             |       |
| Objectif du concours            |                            |                                                      |                    |               | ┝            | Renseigne            | z vos n | motivations 1b              |       |
|                                 |                            |                                                      |                    |               |              |                      |         |                             |       |
| *Filière                        | Choisissez u               | ne filière                                           |                    |               | ~            | ]                    |         |                             |       |
| *Voie                           | Choisissez u               | ne voie                                              |                    |               | $\checkmark$ | Renseig              | nez les | s informations              |       |
| *Spécificité (option / domaine) | Choisissez u               | ne spécificité                                       |                    |               | $\checkmark$ | relatives            | à votre | re statut                   |       |
| Mobilisation du CPF             | non                        |                                                      |                    |               | $\checkmark$ |                      |         |                             |       |
|                                 |                            |                                                      |                    |               | _            | J                    |         |                             |       |
| Sélection de la session de test | TES1C                      |                                                      | Date               |               |              | Lieu                 |         |                             | _     |
| TEST RECETTE                    | 20:TE\$1                   | C005                                                 | Du 18/11/20        | 19 au 19/11/2 | 2019         | Aix-en-Provence      | 0       |                             |       |
|                                 | 20:TE\$1                   | C006                                                 | Du 09/12/20        | 19 au 10/12/2 | 2019         | Aix-en-Provence      | 0       |                             |       |
| Demande de dispense de test     | Choisis                    | ssez un motif de                                     | dispense           |               |              | ~                    | 0       | de test ou une<br>dispense. | 3     |
| Code dispositif                 |                            |                                                      |                    |               |              |                      |         |                             |       |
| Liste des modules tremplin du d | lispositif                 | Modalité d'org                                       | anisation          | Code          | Libe         | llé                  | _       | r                           |       |
|                                 |                            | Présentiel                                           |                    | ASSM8         | TRE          | MPLIN Recette ASM 3. | 26.2    |                             |       |
| Liste des modules du dispositif | Modali                     | ité d'organisation                                   | Code               | Libelle       | é            |                      | Obl.    | Consultez les modu          | les 4 |
|                                 | Présen                     | tiel                                                 | ASSM               | 5 Prepa       | Recette      | e ASM 3.26.2         | Oui     | au aispositif               |       |
|                                 | Distanc                    | ciel                                                 | ASSM               | 6 Prepa       | Recette      | e ASM 3.26.2 DIS     | Oui     |                             |       |
|                                 | Presen                     | itiel et a distance                                  | ASSM               | 7 Prepa       | Recette      | e ASM 3.26.2 MIX     | Oui     |                             |       |
|                                 |                            |                                                      |                    |               |              | Annuler              | Valider |                             |       |
|                                 |                            |                                                      |                    |               |              |                      |         |                             |       |
|                                 |                            |                                                      |                    |               |              | Clique               |         |                             |       |
|                                 |                            |                                                      |                    |               |              | Cilquez              | pour va |                             |       |
|                                 |                            |                                                      |                    |               |              | L                    |         |                             |       |

### Je valide ma demande de préinscription.

| 1. DISPOSITIF 2. AGENT 3. VA<br>Nom / Prénom Leg<br>Code du dispositif 200<br>Libellé DM<br>Description 820<br>Date limite d'inscription 18/4<br>Période de formation 30<br>Aménagement particulier Nom<br>Motivation 820<br>Cobjectif du concours<br>Fillère Fillère Spécificité (option / domaine) Adm<br>Mobilisation du CPP Nom | LIDATION<br>az Maria<br>MINAUD04<br>National 3.30<br>JETTE<br>1/2019<br>ette<br>re administrative<br>cours interne<br>inistration générale |             |               |                                   |        | Vérifiez les<br>informations<br>affichées,<br>notamment la date<br>et le lieu de votre<br>session de test |
|----------------------------------------------------------------------------------------------------|----------------------------------------------------------------------------------------------------|-------------|---------------|-----------------------------------|--------|----------------------------------------------------------------------------------------------------|
| Sélection de la session de test                                                                                                    | TES1C                                                                                                    | Date        |               | Lieu                              |        |                                                                                                    |
| TEST RECETTE                                                                                                    | 20:TE\$1C006                                                                                                    | Du 09/12/20 | 19 au 10/12/  | 2019 Aix-en-Prov                  | ence   |                                                                                                    |
| Liste des modules tremplin du dispo                                                                                                    | sitif Modalité d'o<br>Présentiel                                                                                                    | rganisation | Code<br>ASSM8 | Libellé<br>TREMPLIN Recette ASM 3 | 3.26.2 |                                                                                                    |
| Liste des modules du dispositif                                                                                                    | Modalité d'organisatio                                                                                                    | on Code     | Libell        | é                                 | Obl.   |                                                                                                    |
|                                                                                                    | Présentiel                                                                                                    | ASSM        | 5 Prepa       | Recette ASM 3.26.2                | Oui    |                                                                                                    |
|                                                                                                    | Distallue                                                                                                    | ASSIM       | гера          | Necelle Molvi 5.20.2 DIS          | Our    |                                                                                                    |

⇒ La demande de préinscription a été transmise à la collectivité.

![](_page_20_Picture_3.jpeg)

*Il est possible d'effectuer une demande d'inscription à un dispositif modulaire interstructure.* 

## 4.3 Je fais une demande d'inscription à une préparation aux concours ou à un examen professionnel (sans test)

Le sous-menu « Dispositifs préparation concours / examens professionnels » permet de consulter les dispositifs de préparation aux concours ou les examens professionnels et de s'y préinscrire.

### Je consulte les dispositifs de préparation aux concours ou les examens professionnels.

![](_page_21_Picture_3.jpeg)

### Je consulte les dispositifs de préparation aux concours ou les examens professionnels.

![](_page_21_Figure_5.jpeg)

⇒ La liste des dispositifs de préparation aux concours ou les examens professionnels correspondant à vos critères de recherche s'affiche.

![](_page_21_Picture_7.jpeg)

### Je renseigne mes informations personnelles.

| PRÉ-INSCRIPTION À U             | JN DISPOSITIF PRÉPAF                          | ATION CON | COURS                 |              |                      |
|---------------------------------|-----------------------------------------------|-----------|-----------------------|--------------|----------------------|
|                                 |                                               |           |                       |              |                      |
| 1. DISPOSITIF 2. AGENT          | 3. VALIDATION                                 |           |                       |              |                      |
| Nom / Prénom                    | Lopez Maria                                   |           |                       |              |                      |
| Code du dispositif              | 20:DMST0001                                   |           |                       |              |                      |
| Libellé                         | DM PREPA SANS TEST                            |           |                       |              |                      |
| Description                     | SDFDSSDF                                      |           |                       |              |                      |
| Date limite d'inscription       | 16/12/2019                                    |           |                       |              |                      |
| Période de formation            | 0                                             |           |                       |              |                      |
| Aménagement particulier         | aménagement particulier soit pré<br>formation | ochez la  | case si besoin d'u    | un aménago   | ement particulier 1a |
| * Motivation                    |                                               |           | ר                     |              |                      |
|                                 |                                               |           | Denseim               |              | tive tions           |
| Objectif du concours            |                                               |           | Renseigr              | nez vos mo   | ativations 1b        |
| Objecti du concours             |                                               |           |                       |              |                      |
|                                 |                                               |           |                       |              |                      |
| *Filière                        | Choisissez une filière                        |           |                       |              |                      |
| *Voie                           | Choisissez une voie                           |           | 🔄 🚺 Rens              | eignez les i | informations         |
| *Spécificité (option / domaine) | Choisissez une spécificité                    |           | relativ               | /es à votre  | statut               |
| Mobilisation du CPF             | non                                           |           |                       |              |                      |
|                                 |                                               |           |                       |              |                      |
| Liste des modules du dispositif | Modalité d'organisation                       | Code      | Libellé               | Obl.         |                      |
|                                 | Présentiel et à distance                      | SNAT3     | STAGE NATIONAL MIX    | Non          |                      |
|                                 | Présentiel                                    | SNAT4     | STAGE PREPA SANS TEST | Oui          |                      |
|                                 |                                               |           |                       |              |                      |
|                                 |                                               |           | Annuler               | Valider      | Cliquez pour valider |

### Je valide ma demande de préinscription.

| 1. DISPOSITIF 2. AGENT          | 3. VALIDATION            |       |                       | -    | ]            |
|---------------------------------|--------------------------|-------|-----------------------|------|--------------|
| Nom / Prénom                    | Lopez Maria              |       |                       |      |              |
| Code du dispositif              | 20:DMST0001              |       |                       |      |              |
| Libellé                         | DM PREPA SANS TEST       |       |                       |      |              |
| Description                     | SDFDSSDF                 |       |                       |      |              |
| Date limite d'inscription       | 16/12/2019               |       |                       |      |              |
| Période de formation            | 6                        |       |                       |      | Vérifiez les |
| Aménagement particulier         | Non                      |       |                       |      | informations |
| Motivation                      | TEST                     |       |                       |      | affichées.   |
| Objectif du concours            |                          |       |                       |      |              |
| Filière                         | Filière administrative   |       |                       |      |              |
| Voie                            | Concours externe         |       |                       |      |              |
| Spécificité (option / domaine)  |                          |       |                       |      |              |
| Mobilisation du CPF             | Non                      |       |                       |      |              |
| Liste des modules du dispositif | Modalité d'organisation  | Code  | Libellé               | Obl. |              |
|                                 | Présentiel et à distance | SNAT3 | STAGE NATIONAL MIX    | Non  | J            |
|                                 | Présentiel               | SNAT4 | STAGE PREPA SANS TEST | Oui  |              |

⇒ La demande de préinscription a été transmise à la collectivité.

![](_page_23_Picture_3.jpeg)

*Il est possible d'effectuer une demande d'inscription à un dispositif modulaire interstructure.* 

### 4.4 Je fais une demande d'inscription à un dispositif Tremplin

| = |  |
|---|--|
|   |  |
|   |  |

Le sous-menu « Dispositifs Tremplin » permet de consulter les dispositifs Tremplin et de s'y préinscrire.

### Je consulte les dispositifs Tremplin.

![](_page_24_Picture_4.jpeg)

| s êtes ici Dispositifs 1                                           | remplin Sélection d'un dis | positif |                                               |          |  |
|--------------------------------------------------------------------|----------------------------|---------|-----------------------------------------------|----------|--|
| <b>RÉ-INSCRIPTION</b>                                              | À UN DISPOSITIF TRI        | EMPLIN  |                                               |          |  |
|                                                                    |                            |         |                                               |          |  |
|                                                                    |                            |         |                                               |          |  |
| DISPOSITIF 2. AGENT<br>Code du dispositif                          | 3. VALIDATION              | — ¬     | Denecianez un ou pl                           | uniquira |  |
| DISPOSITIF 2. AGENT<br>Code du dispositif<br>Libellé du dispositif | 3. VALIDATION              | }       | Renseignez un ou plu<br>critères de recherche | usieurs  |  |

⇒ La liste des dispositifs Tremplin correspondant à vos critères s'affiche

![](_page_24_Figure_7.jpeg)

### Je renseigne mes motivations et je sélectionne ma session de test.

| PRÉ-INSCRIPTION À U             | JN DISPOSITIF TREMI                                                                   | PLIN                 |         |                        |                    |                               |
|---------------------------------|---------------------------------------------------------------------------------------|----------------------|---------|------------------------|--------------------|-------------------------------|
| 1. DISPOSITIF 2. AGENT          | 3. VALIDATION                                                                         |                      |         |                        |                    |                               |
| Nom / Prénom                    | ZOUEIN FLORENCE                                                                       |                      |         |                        |                    |                               |
| Code du dispositif              | 20:TREM0005                                                                           |                      |         |                        |                    |                               |
| Libellé                         | Module Tremplin                                                                       |                      |         |                        |                    |                               |
| Description                     | TEST                                                                                  | Coch                 |         | aco ci bocoin          | d'un o             | ménagement particulier        |
| Date limite d'inscription       | 18/12/2019                                                                            | COCIE                | 52 la C |                        | u un a             | menagement particuler Ta      |
| Période de formation            | 6                                                                                     |                      |         |                        |                    |                               |
| Aménagement particulier         | Cocnez la case si vous souhaitez<br>aménagement particulier soit prévu l<br>formation | : qu'un<br>ors de la |         |                        |                    |                               |
| * Motivation                    |                                                                                       |                      | ←       | Renseignez             | vos m              | otivations 1b                 |
| Mobilisation du CPF             | non                                                                                   |                      | -       | Renseign               | ez le C            | CPF si nécessaire 1c          |
| Sélection de la session de test | ASSM9                                                                                 | Date                 |         | Lieu                   |                    |                               |
| TEST Recette ASM 3.26.2         | 20:A\$\$M9019                                                                         | 19/12/2019 après-    | -midi   | Aix-en-Provence        |                    | Sélectionnez une session de   |
| Demande de dispense de test     | Choisissez un motif                                                                   | de dispense          |         | ~                      | 0                  | test ou effectuez une demande |
| Code dispositif                 |                                                                                       |                      |         |                        |                    |                               |
| Liste des modules du dispositif | Modalité d'organisa                                                                   | tion Code            | Libellé |                        |                    | 2                             |
|                                 | Présentiel                                                                            | A S SM8              | TREMP   | LIN Recette ASM 3.26.2 |                    |                               |
|                                 |                                                                                       |                      |         | Annuler Cliquez p      | valider<br>Dour va | lider 3                       |
| Je valide ma der                | nande de préil                                                                        | nscription.          |         |                        |                    |                               |
| PRÉ-INSCRIPTION À               | UN DISPOSITIF TREM                                                                    | IPLIN                |         |                        |                    |                               |
| 1. DISPOSITIF 2. AGENT          | 3. VALIDATION                                                                         |                      |         |                        | -                  | ٦                             |
| Nom / Prénor                    | M ZOUEIN FLORENCE                                                                     |                      |         |                        |                    |                               |
| Code du dianali                 | 16 00-TOEM0006                                                                        |                      |         |                        |                    |                               |

| Noni// Tenoin                   |              |                        |     |               |          |                    |   |                        |   |
|---------------------------------|--------------|------------------------|-----|---------------|----------|--------------------|---|------------------------|---|
| Code du dispositif              | 20:TREM0005  | 5                      |     |               |          |                    |   |                        |   |
| Libellé                         | Module Tremp | blin                   |     |               |          |                    |   |                        |   |
| Description                     | TEST         |                        |     |               |          |                    |   | Vérifiez les           |   |
| Date limite d'inscription       | 18/12/2019   |                        |     |               |          |                    |   | informations           |   |
| Période de formation            | 6            |                        |     |               |          |                    |   | affichées              |   |
| Aménagement particulier         | Non          |                        |     |               |          |                    |   | notamment la date      | 1 |
| Motivation                      | TEST         |                        |     |               |          |                    |   | at la lieu de votre    |   |
| Mobilisation du CPF             | Non          |                        |     |               |          |                    |   | session de test        |   |
| Sélection de la session de test |              | ASSM9                  | Da  | te            |          | Lieu               |   |                        | 1 |
| TEST Recette ASM 3.26.2         |              | 20:ASSM9019            | 19/ | /12/2019 aprè | s-midi   | Aix-en-Provence    | ] |                        |   |
| Liste des modules du dispositif | M            | odalité d'organisation | I   | Code          | Libellé  |                    |   |                        |   |
|                                 | Pr           | ésentiel               |     | ASSM8         | TREMPLIN | Recette ASM 3.26.2 |   |                        |   |
|                                 |              |                        |     |               |          | Retour Valider     | K | - Cliquez pour valider | 2 |

⇒ La demande de préinscription a été transmise à la collectivité.

### 4.5 Je consulte mes demandes de formation

Le sous-menu « Suivre mes inscriptions » permet de suivre les demandes d'inscription effectuées par l'agent ou par la collectivité.

### Je consulte mes demandes d'inscription.

![](_page_26_Picture_4.jpeg)

### $\Rightarrow$ Vous arrivez sur la page suivante.

| 46 inscriptio         | ons ont été trouvée       | s LISTE DES INSC                        | RIPTIONS                          |                             |                                   |         |                    |
|-----------------------|---------------------------|-----------------------------------------|-----------------------------------|-----------------------------|-----------------------------------|---------|--------------------|
|                       |                           |                                         |                                   |                             |                                   |         |                    |
| Date de la<br>demande | Nature de la<br>formation | Libellé du stage ou du dispositif       | Date du stage ou du<br>dispositif | Modalité<br>d'organisation  | Etat                              | Actions |                    |
| 18/02/2019            | Formation Cnfpt           | Recette PM lot 1_FE_session2            | du 09/03/2020 au<br>17/03/2020    | Présentiel et à<br>distance | Acceptée                          |         |                    |
| 18/02/2019            | Formation Cnfpt           | Recette PM lot1_Certif_session1         | du 09/03/2020 au<br>13/03/2020    | Présentiel                  | Acceptée                          |         |                    |
| 7/10/2019             | Dispositif tremplin       | Module Tremplin                         | 6                                 |                             |                                   | Ŧ       |                    |
| 7/10/2019             | Formation Cnfpt           | TEST Recette ASM 3.26.2                 | du 18/12/2019 au<br>18/12/2019    | Présentiel                  | En attente de<br>validation CT    |         | Sur ce tableau d   |
| 5/11/2019             | Dispositif prépa          | DM PREPA SANS TEST                      | 6                                 |                             |                                   | æ       | résultat s'affiche |
| 5/11/2019             | Dispositif prépa          | DM National 3.30                        | 30                                |                             |                                   | Ŧ       | inscriptions et    |
| 5/11/2019             | Formation Cnfpt           | TEST RECETTE                            | du 09/12/2019 au<br>10/12/2019    | Présentiel                  | En attente de validation CT       |         | préinscriptions a  |
| 7/10/2019             | Dispositif prépa          | DM National 3.30                        | 30                                |                             | Préconisation acceptée            |         | sessions et aux    |
| 4/04/2019             | Formation Cnfpt           | Prepa Recette ASM 3.26.2                | du 02/07/2019 au<br>04/07/2019    | Présentiel                  | Acceptée                          |         | dispositifs de typ |
| 5/03/2019             | Dispositif prépa          | DM PREPA AVEC TEST ABDEL 3.26.2         | 06/05/2019                        |                             | Préconisation acceptée            | Đ       | FPA, Prépa et      |
| 5/03/2019             | Dispositif tremplin       | Module Tremplin                         | 5                                 |                             | Inscrit                           | æ       | Tremplin           |
| 9/11/2018             | Dispositif prépa          | Joséphine infray test Versionning Prépa | 12                                |                             |                                   | æ       |                    |
| 4/10/2018             | Dispositif prépa          | Joséphine infray test Versionning Prépa | 12                                |                             |                                   | Đ       |                    |
| 2/07/2019             | Formation Cnfpt           | STAGE MIXTE 01 RECETTE 3.23.1           | du 28/01/2019 au 29/01/2019       | Présentiel et à<br>distance | En attente de<br>validation CNFPT |         |                    |
| 5/01/2019             | Dispositif prépa          | Recette 2018                            | 28/01/2019                        |                             |                                   | . –     |                    |
|                       |                           |                                         |                                   |                             |                                   |         |                    |

![](_page_26_Picture_7.jpeg)

L'affichage est limité aux 100 inscriptions les plus récentes de l'agent. Les résultats sont triés par date de début de session et par date limite d'inscription pour les dispositifs.

| Etat des demandes              | Définitions                                                           |
|--------------------------------|-----------------------------------------------------------------------|
| En attente de validation CT    | Vous venez de créer votre demande de formation.                       |
| Refusée par la CT              | Votre collectivité employeur a refusé votre demande.                  |
| En attente de validation CNFPT | Votre collectivité employeur a validé votre demande.                  |
|                                | ou                                                                    |
|                                | Votre collectivité vient de faire une demande de formation pour vous. |
| Refusée                        | Le CNFPT a refusé votre demande de formation.                         |
| Annulée                        | Le CNFPT a annulé votre demande de formation.                         |
| Acceptée                       | Le CNFPT a accepté votre demande de formation.                        |

### 4.6 Je consulte mon historique de formation

Le sous-menu «Suivre mes formations » permet de visualiser la liste des formations auxquelles l'agent est inscrit, et de consulter les documents associés à ces formations.

#### Je consulte mes demandes de formation.

![](_page_28_Picture_3.jpeg)

#### ⇒ Vous arrivez sur la page suivante

| Vous êtes ici         | Les formations                                | Suivre mes formations |                       |                               | <u>1</u> |                                          |     |
|-----------------------|-----------------------------------------------|-----------------------|-----------------------|-------------------------------|----------|------------------------------------------|-----|
| Etats o<br>Code struc | des sessions Sél<br>ture / stage /<br>session | ectionnez un état     | Renseig<br>critères d | nez un ou plu<br>de recherche | sieurs   | 1                                        |     |
|                       |                                               |                       | Réinitialiser         | Afficher les formation        | A<br>S   | ffichez la liste des<br>essions demandes | 3 2 |

La liste des formations auxquelles vous êtes inscrit s'affiche. Je consulte la liste des documents transmis et le détail de la session.

![](_page_29_Figure_1.jpeg)

![](_page_29_Picture_2.jpeg)

Les documents associés sont des documents envoyés au stagiaire, qui sont joints à l'accusé de réception de la demande d'inscription à une session de formation. Souvent il s'agit d'un questionnaire permettant de compléter la demande d'inscription et qui devra donc être renvoyé au CNFPT.

1

Les sessions de type Formation d'entrainement, Moniteur en maniement des armes et Moniteur bâtons et techniques professionnelles d'intervention auxquels l'agent dispose une inscription sont affichées sur le Tableau de suivi des formations »

### ⇒ Le détail de la session s'affiche.

| Détail |                                                                            |                        |  |
|--------|----------------------------------------------------------------------------|------------------------|--|
|        | Libellé : Formation d'intégration des agents de catégorie C                | Identifiant : SXTC1549 |  |
|        | Centre de formation : CNFPT-ANTENNE GARD LOZERE                            | Lieu : Caveirac        |  |
|        | Date(s) de la formation : 27/05/13, 28/05/13, 29/05/13, 30/05/13, 31/05/13 | Durée : 5 jours        |  |
|        | Nature de la formation : intégration                                       | Catégorie : C          |  |